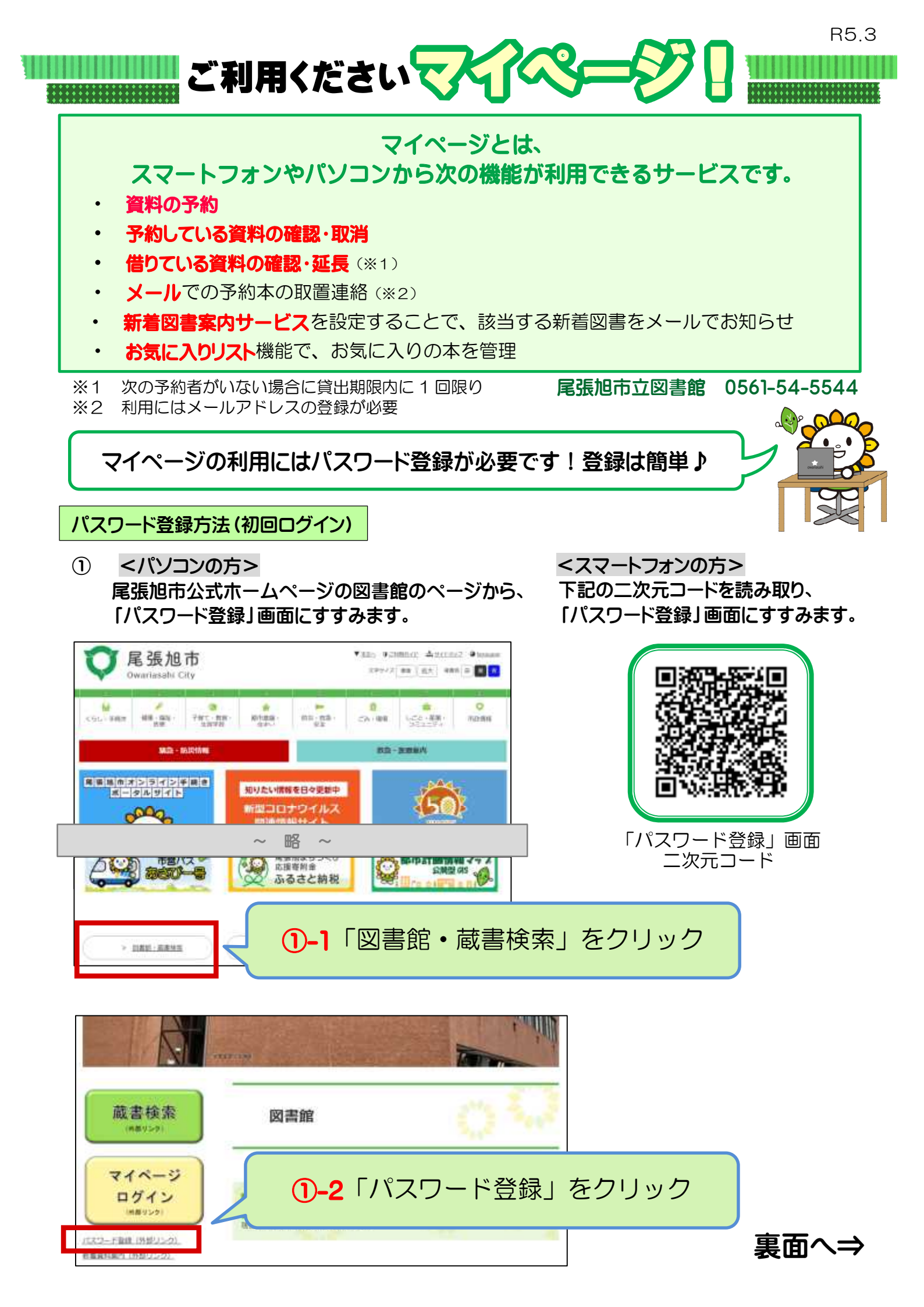

- ② 貸出券番号などを入力します。 ※電話番号は、利用者登録(貸出券作成)時の番号です。
- ③「登録する」をクリックして登録完了です。

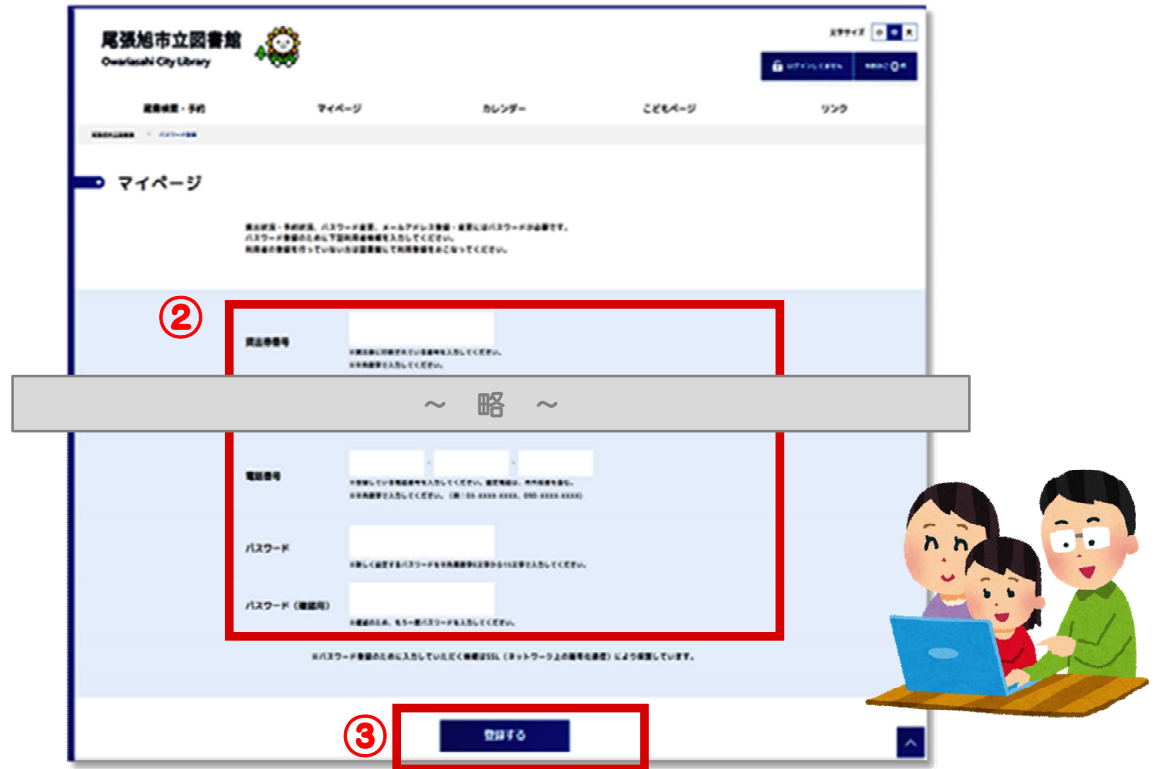

| マイページログイン                                                             | 方法(2回目以降のログイン)                                     |                                                    |
|-----------------------------------------------------------------------|----------------------------------------------------|----------------------------------------------------|
| <ol> <li>&lt;パソコンの方<br/>尾張旭市立図<br/>「マイページ」</li> </ol>                 | 5><br>書館のホームページから、<br>画面にすすみます。                    | <スマートフォンの方><br>下記の二次元コードを読み取り、<br>「マイページ」画面にすすみます。 |
| 蔵書検索<br>****>                                                         | 図書館                                                | 「マイページ」画面                                          |
| マイページ<br>ログイン<br>(HE 959)<br>(CC)-F型目 (589)2-20.<br>新聞員前編作 (589)2-20. | ページロ: 5011728 第8日: 2022年2月10日9年 ●日日へ<br>①「マイページログイ | ニッ元コードン」をクリック                                      |

② 貸出券番号、パスワードを入力します。

| ③ 「ログイン」をクリックします。 | 尾張道市立國書館<br>Constanti Dy Unay | •@             |                    |        | Annes a s |
|-------------------|-------------------------------|----------------|--------------------|--------|-----------|
|                   |                               | ₹ <b>4</b> 4-¥ | カレンダー              | 2864-9 | 959       |
|                   | ▶ 利用者認証                       |                |                    |        |           |
| 終了後は              | )                             | A2020<br>137-# |                    |        |           |
|                   |                               | 3              | 0945 a <b>2</b> 22 |        |           |